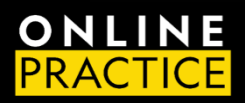

LMS Administrator Quick Start Guide OLP Integration with Canvas

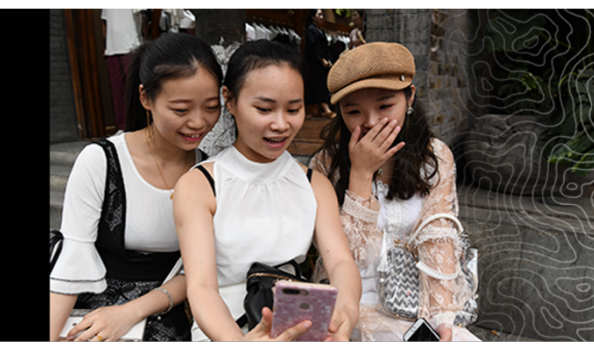

## QUICK START GUIDE

National Geographic's Online Practice LMS Integration is designed to help you seamlessly integrate our digital resources within your institution's Canvas Learning Management System. This is a simple process that you should be able to complete using the steps outlined in this document. This Quick Start guide provides basic steps for setting up your LMS environment.

## CREATE A NEW COURSE TEMPLATE

- 1. Go to All Courses
- 2. Click + Course
  - a. Course Name: We recommend using NGL [product name + level] Course Template
  - b. Content License: Private (Copyrighted)
  - c. Click Create course

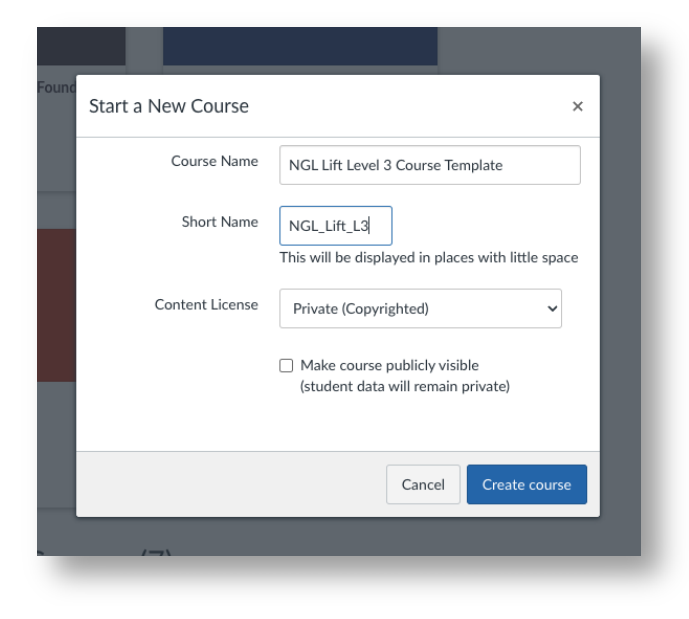

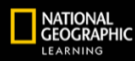

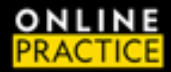

- 3. Click Settings
  - a. Enable Course as a Template or Blueprint Course: Select
    - i. Content: Select
    - ii. Points: Deselect
    - iii. Due Dates: **Deselect**
    - iv. Availability Dates: Deselect
  - b. Visibility: Institution
  - c. Click Update Course Details

| Home              | Course Details    | Sections Navigation Apps Feature Options                                                                             | Course Status                         |         |
|-------------------|-------------------|----------------------------------------------------------------------------------------------------|---------------------------------------|---------|
| Announcements     | Ø Integrations    |                                                                                                    | 🛇 Unpublished 🛛 🕑                     | Publish |
| Assignments       | ø                 |                                                                                                    |                                       |         |
| Discussions       | Course De         | etails                                                                                                    | Share to Common                       | 15      |
| Grades            |                   |                                                                                                    | IL Course Statistics                  |         |
| People            |                   |                                                                                                    | 🖾 Course Colondar                     |         |
| Pages             | ∞ Image:          | Choose Image                                                                                                    | 3 Course Calendar                     |         |
| Files             | ø                 |                                                                                                    | Conclude this Course                  |         |
| Syllabus          |                   |                                                                                                    | 前 Delete this Course                  | ;       |
| Outcomes          | ∞ Name:           | NGL OLP - Lift Level 3 Template                                                                                      | Copy this Course                      |         |
| Rubrics           | Course Code:      | NGL Lift L3                                                                                                    | .↑. Import Course Content             |         |
| Quizzes           | Ø                 | Enable course as a Blueprint Course                                                                                  |                                       |         |
| Modules           | Ø                 | • General Locked Objects                                                                                             | <ul> <li>Export Course Cor</li> </ul> | itent   |
| BigBlueButton     |                   | Define general settings for locked objects in this course. Locked objects<br>cannot be edited in associated courses. | 🖒 Reset Course Cont                   | tent    |
| Collaborations    | Blueprint Course: | Content                                                                                                    | 🖉 Validate Links in C                 | ontent  |
| Bookshelf®        |                   | Points                                                                                                    |                                       |         |
| ProctorFree Cont  | rol               | Availability Dates                                                                                                   | Current Users                         |         |
| Panel             |                   | I ocked Objects by Type                                                                                              | Students:                             | Nor     |
| ProctorFree Stude | Course Template:  | Enable course as a Course Template                                                                                   | New Observer:                         | Nor     |
| ProctorFrom Audit | Time Zener        | Eastern Time (LIS & Canada) (-05-00/-04-00)                                                                          | Teachers:                             | 1       |
| FroctorFree Addit | s Time Zone:      |                                                                                                    | Instructor No Grade:                  | Nor     |
| LOCKDOWIT Brows   | Subaccount:       | Manually-Created Courses                                                                                             | TAs:                                  | Nor     |
| ProctorU          |                   |                                                                                                    | Designers:                            | Nor     |

- 4. Once you have created the course you will need to configure an LTI tool with the parameters sent to you in our configuration document.
  - a. Click the Apps Tab
  - b. Click View App Configurations
  - c. Click: + App
    - i. Configuration Type: Manual Entry

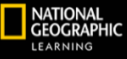

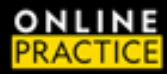

- ii. Name: Title of the Book + Level
- iii. Consumer Key: enter the key provided in your LTI connection document
- iv. Shared Secret: enter the key provided in your LTI connection document
- v. Launch URL: https://learn.eltngl.com/lti/v1/launch
- vi. Domain: https://learn.eltngl.com
- vii. Privacy: Public
- viii. Custom Fields: enter the isbn provided for book & level in the documentation you were sent
  - 1. Example: isbn= 9780357785039
- 5. Repeat these steps and create a Template or Blueprint for each title and level in the documentation you were sent.

|                                                                                              |                                                                                                    |                                                                                                    |                                                                                                    |                                                                                                    |                                                                                                    | rse                                                                                                    |  |
|----------------------------------------------------------------------------------------------|----------------------------------------------------------------------------------------------------|----------------------------------------------------------------------------------------------------|----------------------------------------------------------------------------------------------------|----------------------------------------------------------------------------------------------------|----------------------------------------------------------------------------------------------------|----------------------------------------------------------------------------------------------------|--|
| Announcements Ø                                                                              |                                                                                                    |                                                                                                    |                                                                                                    |                                                                                                    |                                                                                                    |                                                                                                    |  |
| Assignments Ø                                                                                | Edit App                                                                                                    | Edit App                                                                                                    |                                                                                                    |                                                                                                    | Copy this Course                                                                                                    |                                                                                                    |  |
|                                                                                              |                                                                                                    |                                                                                                    |                                                                                                    | -                                                                                                    |                                                                                                    |                                                                                                    |  |
|                                                                                              | Name                                                                                                    |                                                                                                    |                                                                                                    |                                                                                                    |                                                                                                    |                                                                                                    |  |
|                                                                                              | NGL Lift Level 3                                                                                                    |                                                                                                    |                                                                                                    |                                                                                                    |                                                                                                    |                                                                                                    |  |
|                                                                                              | Consumer Key                                                                                                    | SI                                                                                                    | ared Secret                                                                                                    |                                                                                                    | ♂ Validate Links in C                                                                                                    |                                                                                                    |  |
|                                                                                              | 302b84d136a/4fe695/508951                                                                                                    | 104ed¢                                                                                                    | Unchanged]                                                                                                    |                                                                                                    |                                                                                                    |                                                                                                    |  |
|                                                                                              | Launch URL                                                                                                    |                                                                                                    |                                                                                                    |                                                                                                    |                                                                                                    |                                                                                                    |  |
| Outcomes Ø                                                                                   | https://learn.eltngl.com/lti/v1/la                                                                                                    | aunch                                                                                                    |                                                                                                    | _                                                                                                    |                                                                                                    |                                                                                                    |  |
|                                                                                              | Domain                                                                                                    | P                                                                                                    | ivacy                                                                                                    |                                                                                                    |                                                                                                    |                                                                                                    |  |
| Quizzes Ø                                                                                    | https://learn.eltngl.com                                                                                                    |                                                                                                    | Public                                                                                                    | ~                                                                                                    |                                                                                                    |                                                                                                    |  |
|                                                                                              | Custom Fields                                                                                                    |                                                                                                    |                                                                                                    | _                                                                                                    |                                                                                                    | None                                                                                                    |  |
|                                                                                              | isbn=9780357785034                                                                                                    |                                                                                                    |                                                                                                    |                                                                                                    |                                                                                                    | None                                                                                                    |  |
|                                                                                              |                                                                                                    |                                                                                                    |                                                                                                    |                                                                                                    |                                                                                                    | None                                                                                                    |  |
|                                                                                              |                                                                                                    |                                                                                                    |                                                                                                    |                                                                                                    |                                                                                                    |                                                                                                    |  |
|                                                                                              |                                                                                                    |                                                                                                    |                                                                                                    |                                                                                                    |                                                                                                    |                                                                                                    |  |
|                                                                                              | One per line. Format: name=value                                                                                                    |                                                                                                    |                                                                                                    |                                                                                                    |                                                                                                    |                                                                                                    |  |
|                                                                                              | Description                                                                                                    |                                                                                                    |                                                                                                    |                                                                                                    |                                                                                                    |                                                                                                    |  |
|                                                                                              |                                                                                                    |                                                                                                    |                                                                                                    |                                                                                                    |                                                                                                    |                                                                                                    |  |
|                                                                                              |                                                                                                    |                                                                                                    |                                                                                                    |                                                                                                    |                                                                                                    |                                                                                                    |  |
|                                                                                              |                                                                                                    |                                                                                                    |                                                                                                    |                                                                                                    |                                                                                                    |                                                                                                    |  |
|                                                                                              |                                                                                                    |                                                                                                    |                                                                                                    | _6                                                                                                    |                                                                                                    |                                                                                                    |  |
| Settings                                                                                     | Cancel Submit                                                                                                    |                                                                                                    |                                                                                                    |                                                                                                    |                                                                                                    |                                                                                                    |  |
|                                                                                              |                                                                                                    |                                                                                                    |                                                                                                    |                                                                                                    |                                                                                                    |                                                                                                    |  |
|                                                                                              |                                                                                                    |                                                                                                    |                                                                                                    |                                                                                                    |                                                                                                    |                                                                                                    |  |
|                                                                                              | A Pathbrite                                                                                                    |                                                                                                    |                                                                                                    | 0                                                                                                    |                                                                                                    |                                                                                                    |  |
| nection Informatio                                                                           | A Pathbrite                                                                                                    |                                                                                                    |                                                                                                    | 0                                                                                                    | _                                                                                                    |                                                                                                    |  |
| nection informatio                                                                           | A Pathbote                                                                                                    | 689ea664                                                                                                    | 3e5730ddjs72773cd849ffc2                                                                                                    | 0<br>118b                                                                                                    | arvijk)838216aaa                                                                                                    |                                                                                                    |  |
| inection Informatio                                                                          | A Partènie                                                                                                    | 689ea664<br>c2a52d37<br>https://lea                                                                                                    | 3e5730ddjs72773cd849ffc;<br>ce4dc0e138262e707a137<br>n.e8fing1.com/iti/1/launch                                                                                                    | Ø<br>118b<br>b5ea7ac5                                                                                                    | acvjjsi8382t6aaa                                                                                                    |                                                                                                    |  |
| inection Informatio<br>URL<br>URL                                                            | A Partènte                                                                                                    | 689ea664<br>c2a52d37<br>https://lea<br>https://lea                                                                                                    | 3e6730ddjp72773cd849ffc<br>ce4dc0ea136262e707473<br>n.etingl.com/fiv/faunch<br>m.etingl.com/                                                                                                    | 0<br>118b<br>b5ea7ac5                                                                                                    | acvjjs1838216aaa                                                                                                    |                                                                                                    |  |
| unection Informatio<br>URL<br>URL<br>unection Test URL                                       | A Parlante                                                                                                    | 689ea664<br>c2a52d37<br>https://lea<br>https://lea                                                                                                    | 3e5730ddjp72773cd849ffc<br>cełdc0ea136262e107a137<br>m.eltngi.com/litv/f/aunch<br>m.eltngi.com/                                                                                                    | 0<br>118b<br>b5ea7ac5                                                                                                    | acvjfs1838216aaa                                                                                                    |                                                                                                    |  |
| unection Informatio<br>URL<br>URL<br>URL<br>unection Test URL<br>ions                        | A Patènie                                                                                                    | 689ea664<br>c2a52d37<br>https://lea<br>https://lea                                                                                                    | 3e5730ddja72773cd849ffc:<br>ce4dc0ea136252e707a137<br>m.elingl.com/livi 1/aunch<br>m.elingl.com<br>e 1st LT app connection<br>isch ba bapp connection                                                                                                    | 0<br>118b<br>b5ea7ac5                                                                                                    | acvjfs1838216aaa<br>URL for the specifi                                                                                                    | c module                                                                                                    |  |
| inection Informatio<br>URL<br>URL<br>Innection Test URL<br>Ions                              | A Patènie                                                                                                    | 689ea664<br>c2a52d37<br>https://lea<br>https://lea<br>During ti<br>Once the<br>https://lea                                                                                                    | 3e5730ddjs72773cd849ffc:<br>ce4dc0ea136252e707a137<br>rn.elingl.com/livi 1/aunch<br>rn.elingl.com<br>test has been successfu<br>n.elingl.com/livi 1/ast                                                                                                    | 118b<br>b5ea7ac5<br>, use this                                                                                                    | acvfs838216aaa<br>URL for the specifi<br>oted, the test URL s                                                                                                    | c module<br>hould be                                                                                                    |  |
| unection Informatio<br>URL<br>URL<br>Cons<br>L<br>L                                          | Paddone                                                                                                    | 689ea664<br>c2a52d37<br>https://ea<br>https://ea<br>During ti<br>Once the<br>https://ea                                                                                                    | 3e5730ddjp72773cd849fftci<br>ce4dc0ea138282e707a137<br>m.eltngi.comfliv1/launch<br>m.eltngi.com<br>test LT1 app connection<br>test has been successfu<br>m.eltngi.comfliv1/lest                                                                                                    | 118b<br>b5ea7ac5<br>, use this                                                                                                    | acvjfs838216aaa<br>URL for the specifi<br>eted, the test URL s                                                                                                    | c module<br>hould be                                                                                                    |  |
| inection Informatio<br>URL<br>URL<br>anection Test URL<br>ions<br>L<br>L<br>tISBNs<br>fons:  | A Partiente                                                                                                    | 689ea664<br>c2a52d37<br>https://ea<br>https://ea<br>During th<br>Once the<br>https://iea                                                                                                    | 3a5730ddja72773cd849ffici<br>ce4dc0ea136262e707a137<br>m.eltrgl.com/lkiv1/launch<br>m.eltrgl.com<br>test has been successfu<br>test has been successfu<br>m.eltrgl.com/lkiv1/last<br>71 app connection, add 'k                                                                                                    | 118b<br>b5ea7ac5<br>, use this<br>lly compl                                                                                                    | acvjfsi8382lf6aaa<br>: URL for the speciff<br>ated, the test URL s<br>]' (without quotes)                                                                                                    | c module<br>hould be                                                                                                    |  |
| unection Informatio<br>URL<br>URL<br>Innection Test URL<br>ions<br>L<br>L<br>ISBNs<br>Ions:  | A Puthone                                                                                                    | 689ea664<br>c2a52d37<br>https://ea<br>During th<br>Once the<br>https://ea<br>During L<br>Product                                                                                                    | 3e6730ddjp72773cd849ffic:<br>ce4dc0ea136262e707a137<br>m.etngl.com/litv/1/aunch<br>m.etngl.com/litv/1/aunch<br>m.etngl.com/litv/1/aunch<br>m.etngl.com/litv/1/ast<br>71 app connection, add %<br>Name                                                                                                    | 118b<br>b5ea7ac5<br>lly compl<br>sbn=[isbr                                                                                                    | acvjfsi838216aaa<br>: URL for the specifi<br>sted, the test URL s<br>]' (without quotes)                                                                                                    | c module<br>hould be                                                                                                    |  |
| unection Informatio<br>URL<br>URL<br>Information<br>L<br>L ISBNs<br>Ions:                    | Paddone                                                                                                    | 689ea664<br>c2a52d37<br>https://ea<br>https://ea<br>https://ea<br>During tl<br>During L<br>Product Explore C                                                                                                    | 3e5730ddjs72773cd849ffc<br>ce4dc0ea136262e707a137<br>rn.elingl.com/livi 1/iaunch<br>rn.elingl.com/livi 1/iaunch<br>rn.elingl.com/livi 1/iast<br>rn.elingl.com/livi 1/iest<br>71 app connection, add %<br>Vame<br>ur Word 1                                                                                                    | 118b<br>b5ea7ac5<br>y, use this<br>lly compl<br>sbn=[isbr                                                                                                    | acvjfsi838216aaa<br>URL for the specifi<br>eted, the test URL s<br>J' (without quotes)                                                                                                    | c module<br>hould be<br>in the Ct                                                                                                    |  |
| unection Informatio<br>URL<br>URL<br>Inaction Test URL<br>Ions<br>L<br>L<br>t ISBNs<br>Ions: | Patiente           n           9,76036E+12           9,78036E+12           9,78036E+12                                                                                                    | 689ea664<br>c2a52d37<br>https://ea<br>https://ea<br>During tl<br>Once the<br>https://ea<br>During L<br>Product I<br>Explore C<br>Time Zon                                                                                                    | 3e5730ddjir72773cd849ffici<br>ce4dc0ea1392262e707a137<br>m.eltngi.comfliv1/launch<br>m.eltngi.com<br>test has been successfu<br>m.eltngi.comfliv1/lest<br>71 app connection, add 'ii<br>Name<br>ur World 1<br>s 1                                                                                                    | 2<br>118b<br>b5ea7ac5<br>lly compl<br>sbn={isbr                                                                                                    | acvjfs1838216aaa<br>URL for the specifi<br>eted, the test URL s<br>J' (without quotes)                                                                                                    | c module<br>hould be                                                                                                    |  |
| inection Informatio<br>URL<br>URL<br>Ions<br>L<br>L ISBNs<br>Ions:                           | Pathone           n           9,78038E+12           9,78038E+12           9,78038E+12           9,78038E+12           9,78038E+12                                                                                                    | 689ea664<br>c2a52d37<br>https://ea<br>https://ea<br>During ti<br>Once the<br>https://ea<br>During L<br>Product<br>Explore C<br>Time Zon<br>Time Zon                                                                                                    | 3e5730ddja72773cd849ffic:<br>ce4dc0ea136262e707a137<br>m.eltng1.com/liv/1/aunch<br>m.eltng1.com/liv/1/aunch<br>m.eltng1.com/liv/1/ast<br>77 app connection, add %<br>Name<br>ur World 1<br>s 1<br>s 2                                                                                                    | 2<br>118b<br>b5ea7ac5<br>, use this<br>lly compl                                                                                                    | acvfs1838216aaa<br>: URL for the specifi<br>eted, the test URL s<br>)' (without quotes)                                                                                                    | c modul<br>hould be                                                                                                    |  |
|                                                                                              | Announcements of<br>Assignments of<br>Discuss of<br>Cardies of<br>Pagas of<br>Sylabor of<br>Sylabor of<br>Cardies of<br>Cardies of | Ansourcements 40<br>Assignments 40<br>Discussions<br>Crades<br>People<br>People | Ansourcements 40 Assignments 40 Assignments 40 Discussions Crades Crades People People People People Pies 40 Consumer Key 5 302bid:d13aa74te/957508750875087504ee( Discussions CottomField Cottom Fields Higs://ean.etrag.com Modules BigBiteBoutton Cottaborations BigBiteBoutton Cottaborations BigBiteBoutton BigBiteBoutton BigBiteBoutton BigBiteBoutton BigBiteBoutton BigBiteBoutton BigBiteBoutton BigBiteBoutton BigBiteBoutton BigBiteBoutton BigBiteBoutton BigBiteBoutton BigBiteBoutton BigBiteBoutton BigBiteBoutton B | Ansourcements 40 Asignments 40 Asignments 40 Asignments 40 Bit Asignments 40 Bit Asi | Accouncements of Actignments of Edit App x Discusses Crades People People Peopl | Anouncements of Assignments of Edit App * * Discussions Crades People People Pe |  |

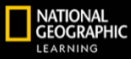

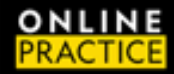

## **CREATE A COURSE FROM A BLUEPRINT COURSE**

- 1. Go to All Courses
- 2. Click + Course
  - a. Course Name: Use your standard institution course naming convention
    - i. Note: all course names must be unique in NGL Online Practice
  - b. Content License: Private (Copyrighted)
  - c. Click Create course
- 3. Click on Import Existing Content.
  - a. Select: Copy a Canvas Course
  - b. Search for a Course: Select an NGL Template course that matches the title and level you are teaching
  - c. Content: All Content
  - d. Click Import
  - e. Wait until the Course Copy is Completed

| Assignments          | ø                                                                                                    |                  |
|----------------------|----------------------------------------------------------------------------------------------------|------------------|
|                      |                                                                                                    | Dimport Existing |
| Discussions          | Add Itom to NGL Lift L3                                                                                                    |                  |
| Grades               |                                                                                                    | ^ port from Co   |
| eople                |                                                                                                    | oose Home I      |
| ages                 | Add External Tool v to NGL Lift L3                                                                                                    | w Course St      |
| les                  | GO Select a tool from the list below, or enter a URL for an external tool you already know is configured with Basic LTI to add a link to it to this module. | urse Setup C     |
| /llabus              | LockDown Browser<br>Displays the LockDown Browser and Monitor Dashboard                                                                                     | w Announce       |
| utcomes              | New Analytics                                                                                                    | W Course N       |
| ubrics               | Note 1/2002/E772/E722/2                                                                                                    | w course ru      |
| uizzes               | OER                                                                                                    | Up               |
| odules               | OpenNow                                                                                                    | or the next wee  |
| gBlueButtor          | Pathbrite<br>Pathbrite is an ePortfolio tool that can be integrated into the LMS.                                                                           |                  |
| ollaboration         | ProctorFree Audit Portal ProctorFree Audits                                                                                                    |                  |
| ookshelf®            | https://learn.eltngl.com/lti/v1/lar                                                                                                    |                  |
| roctorFree C<br>anel | Cancel Add Ite                                                                                                    | m                |
| roctorFree Stue      | ent                                                                                                    |                  |

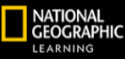

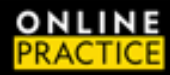

- 4. Click on the link you created in the module
- 5. Confirm a successful launch of the course in the NGL OLP platform. Confirm your course name matches what appears in Online Practice.

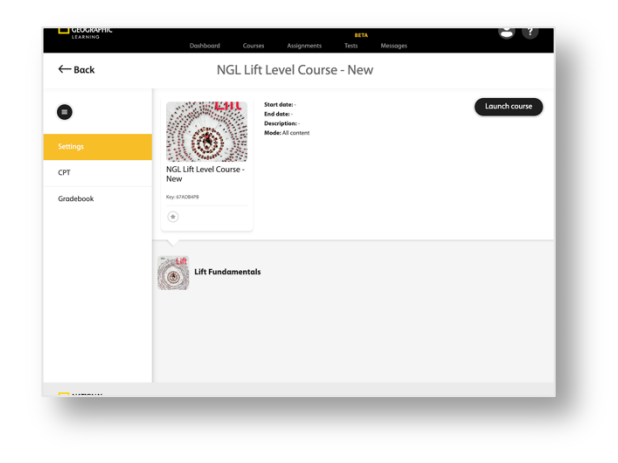

6. Proceed to make assignments in the NGL Online Practice platform.

Note: only one LTI Link can be associated with a course.

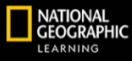